# Amplify Reading

Welcome to Amplify Reading! Amplify Reading is a personalized, student-driven program that teaches critical literacy skills while taking students on a whimsical reading adventure they love to play. There are a number of simple ways to log into the program. *Please reach out to your administrator for more information about logging in.* 

#### Once logged in, here's all the information needed to get started:

### Administrators

View usage information across schools and grades within your dashboard.

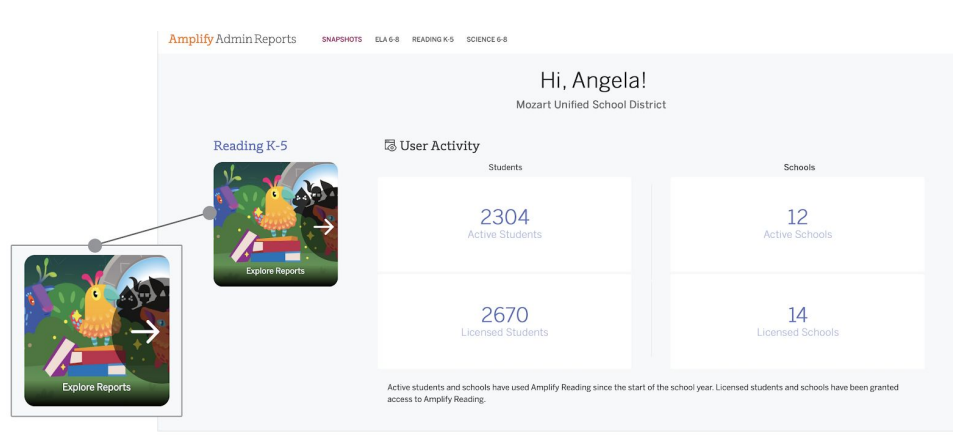

### **Educators**

Use the actionable data and support resources within your dashboard to inform instruction and engagement with your students. Here are some recommended first steps:

- 1. Make sure you're on "YOUR DASHBOARD".
- 2. Navigate to the **desired class in the dropdown menu**. If you do not see your class, tap on the **orange Chat Icon** on the bottom right hand corner of your screen to contact Amplify's support team.
- 3. Tap "**GET STUDENT LOGINS**" to easily print and share student usernames and passwords and/or OR codes.\*

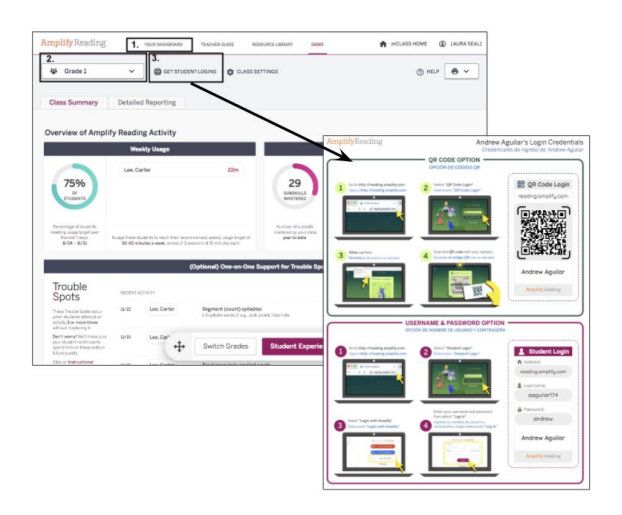

\*If your school uses an integrated login solution such as Clever, ClassLink, Schoology, or district SSO for Amplify Reading, you do not need to print student login cards. Instead, direct your students to access Amplify Reading via your integrated method.

## **Educators Cont'd**

Once students have started the program, you can revisit your dashboard to explore the following:

- 1. Tap on "**TEACHER GUIDE**" to learn more about Amplify Reading.
- 2. Tap on "**RESOURCE LIBRARY**" for teacher-led instructional resources.
- 3. Tap on "**DEMO**" to see example student data and explore the student experiences of Amplify Reading.
- 4. Tap on the "**Class Summary**" tab for a quick view of student usage, mastery and trouble spots.
- 5. Tap on the "**Detailed Reporting**" Tab for a closer look at student usage, mastery goals and progress.

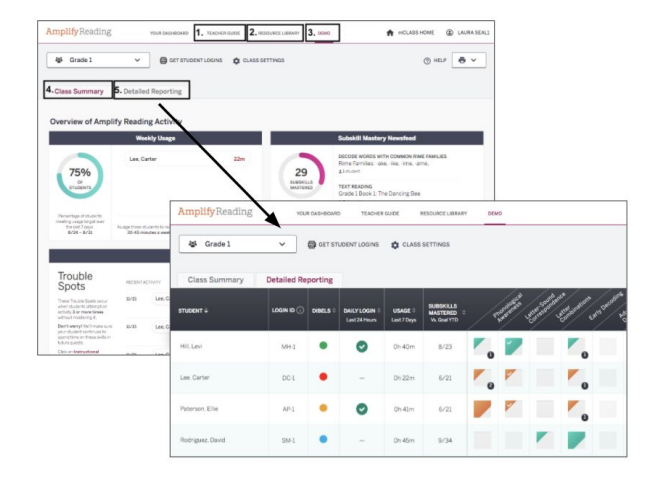

## Students

Students are placed into Amplify Reading at the right starting point for their unique learning needs. Placement is determined by assessment data or the program's automatic placement tool. Once logged in, students seamlessly begin their personalized learning adventure! The program adapts based on student performance, ensuring they're always receiving the skill practice they need.

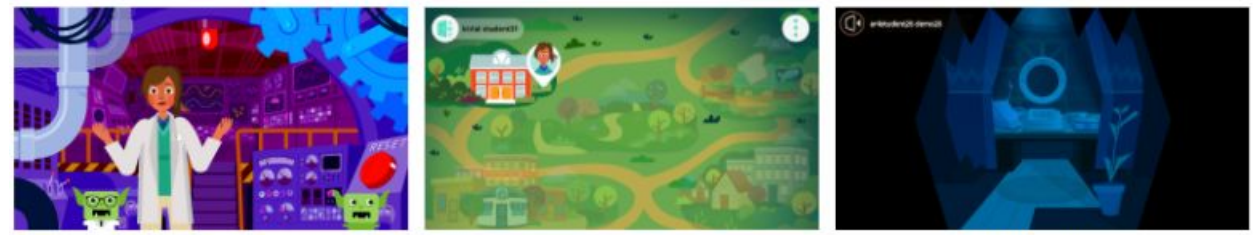

K-5 Automatic Placement Tool

K-3 Introduction

4-5 Introduction

## Caregivers

Caregivers can learn more about Amplify Reading at **amplify.com/caregiver-hub-reading**. This website includes tips for at home use, login help and direct lines to Support. Caregivers can contact Support by calling **(833) 97-Care-8 (833-972-2738)** or via email at <u>caregiver@amplify.com</u>.

Please remind your Caregivers not to help students with their skill practice in Amplify Reading, especially if students are using the automatic placement tool. It is crucial that Amplify Reading has accurate placement information.

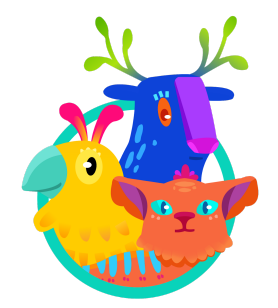

## **Amplify Reading Support Team**

Our customer support, technical support, and pedagogical support teams can be reached by email at <u>help@amplify.com</u> or via the orange Chat Icon on your teacher dashboard from **7 a.m. to 7 p.m. EDT, Monday through Friday.** 

## **Amplify Reading Community!**

Join fellow educators, parents, thought leaders and Amplify Reading enthusiasts on Facebook: **facebook.com/groups/amplifyreading**.